| Mail Account Setup                                                                                                    | ×                                         |  |  |  |  |
|----------------------------------------------------------------------------------------------------|-------------------------------------------|--|--|--|--|
| Your <u>n</u> ame:<br>Emai <u>l</u> address:                                                                               | Jane Gaucho Your name, as shown to others |  |  |  |  |
| Password:                                                                                                    |                                           |  |  |  |  |
| Configuration f                                                                                                    | ound in Mozilla ISP database              |  |  |  |  |
| <ul> <li>IMAP (remote folders)</li> <li>POP3 (keep mail on your computer)</li> <li>Incoming:</li> <li>Outgoing:</li> </ul> |                                           |  |  |  |  |
| Get a new acc                                                                                                    | ount Manual config Done C <u>a</u> ncel   |  |  |  |  |

6. Type **imap.gmail.com** for the Incoming and **smtp.gmail.com** for the Outgoing server hostnames. Select port **993** and **SSL/TLS** for Incoming. Select port **587** and **SSL/TLS** for Outgoing. Select **Normal password** for both Incoming and Outgoing.

NOTE: For the Username field enter your Connect Address, which is UCSBnetID@ucsb.edu. Click Re-test.

| Mail Account Setup |                 |                     |                      |                  |                     |
|--------------------|-----------------|---------------------|----------------------|------------------|---------------------|
|                    |                 |                     |                      |                  |                     |
| Your <u>n</u> ame: | Jane Gauc       | ho Your nar         | me, as shown to othe | ers              |                     |
| Email address:     | jane.gaue       | ho@ucsb.edu phys    | icsusername          | e@physics.       | ucsb.edu            |
| Password:          | •••••           | ••••                |                      |                  |                     |
|                    | Re <u>m</u> er  | nber password       |                      |                  |                     |
|                    |                 |                     |                      |                  |                     |
| Configuration fo   | ound in Mo      | zilla ISP database  |                      |                  |                     |
|                    |                 |                     |                      |                  |                     |
|                    |                 | Server hostname     | Port                 | SSL              | Authentication      |
| Incoming: IN       | MAP 🔻           | imap.gmail.com      | 993 👻                | SSL/TLS          | ▼ Normal password ▼ |
| Outgoing: SN       | MTP             | smtp.gmail.com      | • 587 •              | SSL/TLS          | ▼ Normal password ▼ |
| Username:          |                 | janegaucho@ucsb.edu |                      |                  |                     |
|                    |                 | [UCSBnetID@ucsb.e   | du]                  | •                |                     |
|                    |                 |                     |                      |                  |                     |
| Get a new acco     | ount <u>A</u> o | lvanced config      |                      | Re- <u>t</u> est | Done Cancel         |
|                    |                 |                     |                      |                  |                     |

On Mac Thunderbird: Tools --> Add Mail Account

7. You are successful when you see the message "The following settings were found by probing the given server". Click **Done.** 

| Mail Account Setup                                                                   |                                                                |                                                                    |                             |                         | _                  | ×                    |
|--------------------------------------------------------------------------------------|----------------------------------------------------------------|--------------------------------------------------------------------|-----------------------------|-------------------------|--------------------|----------------------|
| Your <u>n</u> ame:<br>Emai <u>l</u> address:<br><u>P</u> assword:<br>The following s | Jane Gauc<br>j <del>ane.gauc</del><br>••••••<br>Re <u>m</u> en | iho<br>ho@ucsb.edu<br>••••••<br>nber password<br>e found by probir | Your name, as si<br>Physics | nown to othe<br>ISernam | rs<br>e.physics.uc | sb.edu               |
| _                                                                                    |                                                                | Server hostname                                                    | 2                           | Port                    | SSL                | Authentication       |
| Incoming: I                                                                          | MAP 🔻                                                          | imap.gmail.com                                                     | n                           | 993 🔻                   | SSL/TLS 🔻          | Normal password 🔹    |
| Outgoing: SI                                                                         | мтр                                                            | smtp.gmail.com                                                     | 1 <b>-</b>                  | 587 -                   | SSL/TLS 🔻          | Normal password 🔹    |
| Username:                                                                            |                                                                | janegaucho@u                                                       | csb.edu                     |                         | • • • •            |                      |
| <u>G</u> et a new acco                                                               | ount                                                           | dvanced config                                                     |                             |                         | Re- <u>t</u> est   | Done C <u>a</u> ncel |

8. Click **OK** to close the Account settings window and click on your **Inbox** to download your messages and foldersthis can take hours, depending on the amount of email you have. Once your folders appear you can continue with this configuration guide by right-clicking on your email address at the top of the left column and selecting **Settings**.

| 4 ane.gaucho@ucsh.edu |                         |  |  |  |  |  |
|-----------------------|-------------------------|--|--|--|--|--|
| 📥 Inbox               | <u>G</u> et Messages    |  |  |  |  |  |
| 🖹 Drafts              | Open in New <u>T</u> ab |  |  |  |  |  |
| ▲ [Gmail              | Open in New Window      |  |  |  |  |  |
| 🖹 Draft               | Search Messages         |  |  |  |  |  |
| Sent 📃                | Su <u>b</u> scribe      |  |  |  |  |  |
| 🛓 All M               | New Folder              |  |  |  |  |  |
| 🔒 Spam                | IN EW FOIDEI            |  |  |  |  |  |
| 🔯 Trash               | S <u>e</u> ttings       |  |  |  |  |  |

9. Click on your email address in the left column. In the **Signature text** box, type the text you would like at the bottom of each outgoing message.

| Account Settin                                              | gs - <jane.gaucho@ucsb.edu></jane.gaucho@ucsb.edu>                                                                                                    |                                    |
|-------------------------------------------------------------|----------------------------------------------------------------------------------------------------|------------------------------------|
| Account <u>N</u> ame: ja                                    | ane.gaucho@ucsb.edu                                                                                                    |                                    |
| Default Identity<br>Each account has a<br>when they read yo | an identity, which is the information that other people see<br>ur messages.                                                                                                    |                                    |
| Your Name:                                                  | Jane Gaucho                                                                                                    | nhugi ggugornamo(nhugi gg uggh odu |
| Email Address:                                              | jane.gaucho@ucsb.edu                                                                                                    | physicsusername@physics.ucsb.edu   |
| Reply-to Address:                                           | Recipients will reply to this other address                                                                                                    |                                    |
| Organization:                                               |                                                                                                    |                                    |
| Signature text:                                             | Use HTML (e.g., <b>bold</b> )                                                                                                    |                                    |
| Attach the sign Attach my vCa Outgoing Server (S            | hature from a file instead (text, HTML, or image):           Choose           ird to messages           Edit Card           SMTP):           Microsoft Live Hotmail - smtp.gmail.com |                                    |
|                                                             | Manage Identities                                                                                                    |                                    |
|                                                             | OK Cancel                                                                                                    | ]                                  |

10. Under Server Settings, confirm that Trash is selected for the Move it to this folder setting.

| Server Set             | ttings                       |         |               |         |                  |             |
|------------------------|------------------------------|---------|---------------|---------|------------------|-------------|
| Server Type:           | IMAP Mail Server             |         |               |         |                  |             |
| Server Name:           | imap.gmail.com               |         | Port: 9       | 993 🌲 🛛 | Default: 99      |             |
| User <u>N</u> ame:     | janegaucho@ucsb              | .edu    |               |         |                  |             |
| Security Settin        | ngs                          |         |               |         |                  |             |
| Connection s           | ec <u>u</u> rity: SSL/TL     | .S      | •             |         |                  |             |
| Authent <u>i</u> catio | n method: Norma              | al pass | word 👻        |         |                  |             |
| Server Setting         | s                            |         |               |         |                  | Sertifica . |
| Check for              | new messages at st           | artup   |               |         |                  |             |
| Check for              | new messages ever            | γ       | 10 🚔 minutes  |         |                  |             |
| When I delete          | a message:                   |         |               |         |                  |             |
| Move                   | it to this folder:           | Trash   | 1             | -       |                  | winter.     |
| 🔘 Just m               | nar <u>k</u> it as deleted   | للله    | Inbox         | _       |                  |             |
| 💿 Remo                 | ve it imme <u>d</u> iately   | =       | Drafts        | A       | d <u>v</u> anced | and the     |
| Message Stora          | age                          |         | [Gmail]       | •       | choose thi       | s folder    |
| Clean up               | (" <u>E</u> xpunge") Inbox o |         | Archived-old  |         | Drafts           |             |
| Empty Tra              | ash on E <u>x</u> it         |         | Garbage       |         | Sent Mail        |             |
| Local director         | y:                           |         | Notes         |         | All Mail         |             |
| R:\c042488y.I          | -<br>Default User∖ImapM      |         | Sent Messages |         | Spam             |             |
|                        |                              |         | Sent-old      |         | Trash            |             |
|                        |                              |         |               |         | Important        | 13          |
|                        |                              |         |               |         | Starred          |             |

11. Under **Copies & Folders** you need to set where Sent, Archived and Draft messages are stored. Under **When sending messages**, click on **Other**, and from the drop-down menus, click your address, and select the **Sent Mail** folder underneath the **[Gmail]** parent folder.

| Copies & Folders                                 |                             |                 |   |                           |     |             |                |
|--------------------------------------------------|-----------------------------|-----------------|---|---------------------------|-----|-------------|----------------|
| When sending messages, auto                      | matically:                  |                 |   |                           |     |             |                |
| Place a copy in:                                 |                             |                 |   |                           |     |             |                |
| Sent" Folder on: jar                             | ne.gaucho@ucsb.edu          | -               |   |                           |     |             |                |
| Other: Se                                        | nt Mail on jane.gaucho@ucs  | ib.edu 👻        |   |                           |     |             |                |
| Place replies in the                             | 🔀 jane.gaucho@ucsb.edu      | •               | ٢ | Inbox                     | 1   |             |                |
| Cc these email address                           | Local Folders               | •               | Ē | Drafts                    | 22  |             | 1              |
| <u>B</u> cc these email addresses                | Separate addresses with     | commas          |   | [Gmail] 💦 🕨               |     | choose this | tolder         |
| Message Archives                                 |                             |                 |   | Archived-old              |     | Drafts      |                |
| Keep message archives in:                        |                             | Archive options |   | Garbage                   |     | Sent Mail   | hr             |
| C "Archiver" Folder en:                          | linne nausha@useh adu       |                 |   | Notes                     |     | All Mail    |                |
| Archives Folder on:                              | Jane.gaucho@ucsb.edu        |                 |   | Sent Messages             | 6   | Spam        |                |
| Other:                                           | All Mail on jane.gaucho@u   | ucsb.edu 🔻      |   | Sent-old                  | 12  | Trash       |                |
| Drafts and Templates                             |                             |                 |   | and a state of the        |     | Important   |                |
| Keep message drafts in:                          |                             |                 |   | A showing the             |     | Starred     |                |
| "Drafts" Folder on: ja                           | ane.gaucho@ucsb.edu         | -               |   |                           | 120 |             |                |
| Other:                                           | Drafts on jane.gaucho@ucsb. | .edu 👻          |   | Service Side              | -   |             | and the second |
| Keep message templates in:                       |                             |                 |   | and the state             | -   | 57 121      |                |
| Templates" Folder on                             | jane.gaucho@ucsb.edu        | •               |   | Carponen 127              |     | 6. 6. 6     |                |
| Other:                                           | Templates on jane.gauch     | no@ucsb.edu 👻   |   | AND THE OWNER             |     | as and      |                |
| Show confirmation dialog when messages are saved |                             |                 |   | Contraction of the second |     |             | -              |
|                                                  | OK                          | Cancel          | ] |                           |     |             |                |

Under Message Archives, check Keep message archives in, click Other, and from the drop-down menus, click your address, [GMail] and All Mail.

| Copies & Folders                   |                              |                 |     |                       |       |                                                                                                    |
|------------------------------------|------------------------------|-----------------|-----|-----------------------|-------|----------------------------------------------------------------------------------------------------|
| When sending messages, auto        | matically:                   |                 |     |                       |       |                                                                                                    |
| Sent" Folder on: jan               | ne.gaucho@ucsb.edu           | Ŧ               |     |                       |       |                                                                                                    |
| Other: Ser                         | nt Mail on jane.gaucho@ucs   | b.edu 🔻         |     |                       |       |                                                                                                    |
| Place replies in the fold          | der of the message being rep | lied to         |     |                       |       |                                                                                                    |
| C these email addresses:           | Separate addresses with a    | commas          |     |                       |       |                                                                                                    |
| <u>B</u> cc these email addresses: | Separate addresses with a    | commas          |     |                       |       |                                                                                                    |
| Message Archives                   |                              |                 |     |                       |       |                                                                                                    |
| Keep message archives in:          |                              | Archive options |     |                       |       |                                                                                                    |
| "Archives" Folder on:              | jane.gaucho@ucsb.edu         | Ψ               |     | -                     |       |                                                                                                    |
| Other:                             | All Mail on jane.gaucho@u    | icsb.edu 🔹      |     |                       |       |                                                                                                    |
| Drafts and Templates               | 📷 jane.gaucho@ucsb.e         | edu 🕨           |     | Inbox                 |       | and the part of the second                                                                                                    |
| Keep message drafts in:            | Local Folders                | •               |     | Drafts                | 700.0 | choose this folder                                                                                                    |
| "Drafts" Folder on: ja             | ane.gaucho@ucsb.edu          | -               |     | [Gmail] 🔹 🕨           |       | choose this folder                                                                                                    |
| Other: D                           | )rafts on jane.gaucho@ucsb.  | edu 👻           |     | Archived-old          |       | Drafts                                                                                                    |
| Keep message templates in:         |                              |                 |     | Garbage               |       | Sent Mail                                                                                                    |
| Templates" Folder on:              | jane.gaucho@ucsb.edu         | -               |     | Notes                 |       |                                                                                                    |
| Other:                             | Templates on jane.gauch      | no@ucsb.edu 👻   |     | Sent Messages         |       | Spam                                                                                                    |
| Show confirmation dialog           | when messages are saved      |                 | -   | Sent-old              | 10    | Irash                                                                                                    |
|                                    |                              |                 |     | Real Plan             |       | Important                                                                                                    |
|                                    |                              |                 | - 1 | all the               |       | Starred                                                                                                    |
|                                    |                              |                 |     | Stand Street P        |       | Mart                                                                                                    |
|                                    | ОК                           | Cancel          |     | and the second second |       | and the second second s |
|                                    |                              |                 |     | And Sheet             | Same. | and the second                                                                                                    |

Under **Drafts and Templates** in the Keep message drafts in section, click **Other**, and from the drop-down menus, click your address, **[GMail]** and select the **Drafts** folder underneath the **[Gmail]** parent folder. You can leave the **Keep message templates in** at the default setting.

| Conjec & Folders                                                                                                    |                                      |     |                    |                      |
|----------------------------------------------------------------------------------------------------|--------------------------------------|-----|--------------------|----------------------|
| Copies & Poiders                                                                                                    |                                      | -   |                    |                      |
| When sending messages, auto                                                                                                    | omatically:                          |     |                    |                      |
| Place a copy in:                                                                                                    |                                      |     | Section and States |                      |
| "Sent" Folder on: ja                                                                                                    | ne.gaucho@ucsb.edu                   |     |                    |                      |
| <u>O</u> ther:                                                                                                    | ent Mail on jane.gaucho@ucsb.edu     | •   |                    |                      |
| Place replies in the fo                                                                                                    | lder of the message being replied to |     |                    |                      |
| Cc these email addresses                                                                                                    | Separate addresses with commas       |     | And the state      |                      |
| Bcc these email addresses                                                                                                    | Separate addresses with commas       |     |                    |                      |
| Message Archives                                                                                                    |                                      |     | -                  |                      |
| Keep message archives in                                                                                                    | Archive options                      |     |                    |                      |
| "Archives" Folder on:                                                                                                    | iane gaucho@ucsh.edu                 | i I |                    |                      |
| Archives Folder on                                                                                                    |                                      |     |                    |                      |
| Ot <u>h</u> er:                                                                                                    | All Mail on Jane.gaucho@ucsb.edu     |     |                    |                      |
| Drafts and Templates                                                                                                    |                                      |     | And the other      | Manager July 1991    |
| Keep message drafts in:                                                                                                    |                                      |     | ALL AND ALL AND    |                      |
| "Drafts" Folder on:                                                                                                    | jane.gaucho@ucsb.edu                 |     |                    | Des and the second   |
| Other:                                                                                                    | Drafts on jane.gaucho@ucsb.edu       |     | and the second     |                      |
| Keep message templates in:                                                                                                    | 🛃 jane.gaucho@ucsb.edu 🔹 🕨           | ک   | Inbox              |                      |
| Templates" Folder of the second second se | Local Folders                        |     | Drafts             | and the stand of the |
| Other:                                                                                                    | Templates on jane.gaucho@ucsb.edu    |     | [Gmail] 🛛 🕨        | choose this folder   |
| Show confirmation dialog                                                                                                    | g when messages are saved            |     | Archived-old       | Drafts               |
|                                                                                                    |                                      |     | Garbage            | Sent Mail            |
|                                                                                                    |                                      |     | Notes              | 🔒 All Mail           |
|                                                                                                    |                                      |     | Sent Messages      | 🔒 Spam               |
|                                                                                                    | OK Cancel                            |     | Sent-old           | 🔯 Trash              |
|                                                                                                    |                                      | _   | San Star           | Important            |
|                                                                                                    | -                                    |     | Salar Salar        | Starred              |

Here is what your **Copies & Folders** settings should look like once you're done:

| 4 jane.gaucho@ucsb.edu                                                                                                    | Copies & Folders                                                                                                    |                      |
|----------------------------------------------------------------------------------------------------|----------------------------------------------------------------------------------------------------|----------------------|
| Server Settings<br>Copies & Folders<br>Composition & Addressing<br>Junk Settings<br>Synchronization & Storage<br>Return Receipts<br>Security<br>Local Folders<br>Junk Settings<br>Disk Space<br>Outgoing Server (SMTP) | When sending messages, automatically:                 Place a copy in:                                                  |                      |
|                                                                                                    | Oth <u>e</u> r:     Templates on jane.     Templates on jane.     Sho <u>w</u> confirmation dialog when messages are sa | .gaucho@ucsb.edu ved |
| Account Actions •                                                                                                    |                                                                                                    |                      |

12. Click on Composition & Addressing, select your defaults for composing messages and optionally configure Thunderbird to use The UCSB Directory (for instructions, go to <u>http://www.identity.ucsb.edu/customers/email\_clients/thunderbird/</u>). Note that this applies only to those on the UCSB campus network. The UCSB Directory is not available to Thunderbird from off-campus locations.

| ₄ jane.gaucho@ucsb.edu                                                                                                    | Composition & Addressing                                                                                                    |
|----------------------------------------------------------------------------------------------------|----------------------------------------------------------------------------------------------------|
| Server Settings                                                                                                    | Composition                                                                                                    |
| Copies & Folders<br>Composition & Addressing<br>Junk Settings<br>Synchronization & Storage<br>Return Receipts<br>Security<br>Local Folders<br>Junk Settings<br>Disk Space<br>Outgoing Server (SMTP) | Composition Compose messages in HTML format Automatically quote the original message when replying Then, start my reply above the quote  and place my signature below the quote (recommended)  finclude signature for replies for Include signature for forwards Global Composing Preferences  Addressing When looking up addresses:     Use a glifferent LDAP server preferences for this account     Use a glifferent LDAP server:     UCSB Directory  Global Addressing Preferences |
| Account Actions *                                                                                                    |                                                                                                    |

13. Under Junk Settings, un-check Enable adaptive junk mail controls for this account. Click OK. You may now begin using Thunderbird with your Connect/Google Apps account.

| A  | ccou | nt Settings                  |                                                                             |
|----|------|------------------------------|-----------------------------------------------------------------------------|
|    | 4    | and the second second second | Junk Settings                                                               |
|    |      | Server Settings              |                                                                             |
|    |      | Copies & Folders             | Selection                                                                   |
|    |      | Composition & Addressing     | Enable adaptive junk mail controls for this account                         |
|    |      | Junk Settings                | If enabled, you must first train Thunderbird to identify junk mail by using |
|    |      | Synchronization & Storage    | the Junk toolbar button to mark messages as junk or not. You need to        |
| L. |      | Return Receipts              | identify both junk and non junk messages. After that Thunderbird will be    |
|    |      | Security                     | able to mark junk automatically.                                            |

## **Alternate Configuration**

Our Alternate Configuration is best for accounts that will be used only with Thunderbird and not with other clients. This configuration will result in slightly better performance and will not result in duplicate messages showing up in a search. However, any messages that are "archived" using the Google Web or Mobile apps will NOT BE VISIBLE within